## ANLEITUNG

## Erstellung eines Vorgabenstammblatts bei www.mygolf.de

Öffne die Webseite www.mygolf.de und klicke auf "LOG IN" am rechten, oberen Rand der Webseite.

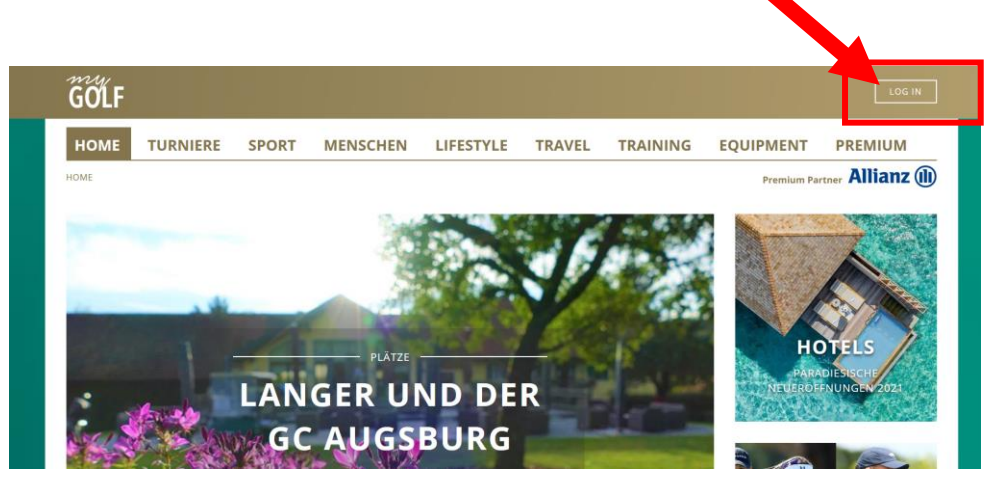

Du wirst weitergeleitet auf die Seite "my PROFILE".

Klicke als nächstes auf "Bitte klicken Sie hier, um sich neu zu registrieren".

| HOME > LOGIN |     |     |                  |                        |                   |        | Premium Par | Allianz (I |
|--------------|-----|-----|------------------|------------------------|-------------------|--------|-------------|------------|
|              |     |     |                  |                        |                   |        | Fremum Par  |            |
|              |     |     |                  | myPRC                  | FILE              |        |             |            |
|              |     |     |                  |                        |                   |        |             |            |
|              |     |     |                  |                        |                   |        |             |            |
|              |     | F   | Bitte lo         | ggen Sie sich hier     | rein              |        |             |            |
|              | GUL | - 6 |                  |                        |                   |        |             |            |
|              |     |     | Passwor<br>Ende) |                        |                   |        |             |            |
|              |     |     |                  |                        |                   | Zugang |             |            |
|              |     |     |                  |                        |                   |        |             | LOGIN      |
|              |     |     |                  |                        |                   |        |             |            |
|              |     | 4   | Passwor          | t vergessen? Hier klic | :ken!             |        |             |            |
|              |     |     | Bitte klic       | ken Sie hier, um sich  | neu zu registrier | ren    |             |            |
|              |     |     | Hilfe zur        | Servicenummer / IN     |                   |        |             |            |

Bitte gib jetzt die entsprechenden Daten ein.

Die 4-stellige Clubnummer sowie Deine 6-stellige Mitglieds-Nr. hast Du von uns erhalten, frage diese im Zweifelsfall noch einmal bei uns an. Klicke auf "Weiter zu Schritt 2".

| GOLF |          |       |                                                        |                                        |        |          |            | LOG IN          |
|------|----------|-------|--------------------------------------------------------|----------------------------------------|--------|----------|------------|-----------------|
| HOME | TURNIERE | SPORT | MENSCHEN                                               | LIFESTYLE                              | TRAVEL | TRAINING | EQUIPMENT  | PREMIUM         |
| HOME |          |       |                                                        |                                        |        |          | Premium Pa | rtner Allianz 🕕 |
| _    |          |       |                                                        | ту <mark>Р</mark> RO                   | FILE   |          |            |                 |
|      | GOLF     |       | Registri<br>Vorname<br>Nachnam<br>Clubnum<br>Mitglieds | erung - Schritt 1<br>ne<br>mer<br>-Nr. |        |          |            |                 |
|      |          |       |                                                        | echen                                  |        |          | WEITE      | R ZU SCHRITT 2  |

Bitte gib abschließend Deine Mailadresse an, definiere einen Benutzernamen und ein Passwort.

Klicke danach auf "Registrierung abschließen".

| HOME | TURNIERE    | SPORT       | MENSCHEN  | LIFESTYLE            | TRAVEL       | TRAINING | EQUIPMENT      | PREMIUM         |
|------|-------------|-------------|-----------|----------------------|--------------|----------|----------------|-----------------|
| номе | 1 OTHER AND | 51 OKT      | MENDERLEN |                      |              |          | Premium Par    | rtner Allianz ( |
|      |             |             |           | ту <mark>Р</mark> RO | FILE         |          |                |                 |
|      |             |             | _         | /                    |              |          |                |                 |
|      | my          | <pre></pre> | Registri  |                      |              |          |                |                 |
|      | GOL         |             | E-Mail-Ad |                      |              |          |                |                 |
|      |             |             | Benutzen  |                      |              |          |                |                 |
|      |             |             | Passwort  |                      |              |          |                |                 |
|      |             |             | Passwort  |                      |              |          |                |                 |
|      |             |             |           |                      | DGV-Intranet |          |                |                 |
|      |             |             |           | echen                |              |          | REGISTRIERIING |                 |

Du bist jetzt erfolgreich registriert. V Klicke jetzt auf "Hier geht es zum LOGIN".

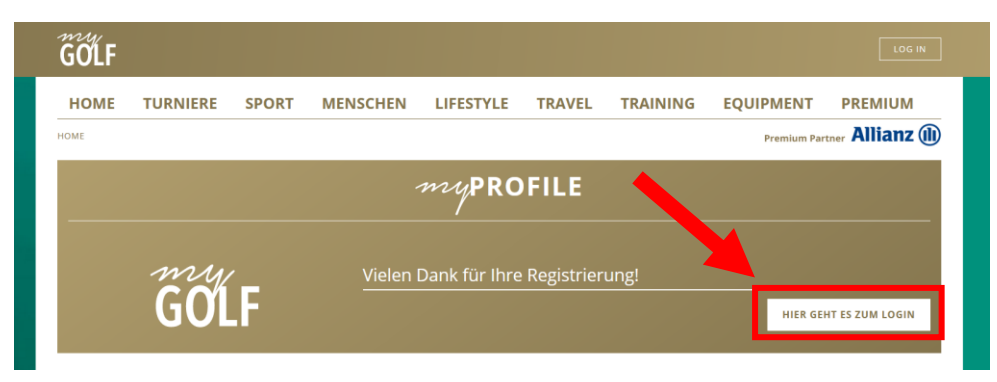

Logge Dich jetzt mit Deinem zuvor vergebenen Benutzernamen und Passwort ein.

| GOLF |          |       |                                            |                                                                |                                                   |                        |                  | LOG IN  |
|------|----------|-------|--------------------------------------------|----------------------------------------------------------------|---------------------------------------------------|------------------------|------------------|---------|
| HOME | TURNIERE | SPORT | MENSCHEN                                   | LIFESTYLE                                                      | TRAVEL                                            | TRAINING               | EQUIPMENT        | PREMIUM |
|      |          |       |                                            | ту <mark>Р</mark> RO                                           | FILE                                              |                        |                  |         |
|      | GOI      | .F    | Bitte log<br>Benutzer<br>Passwort<br>Ende) | ggen Sie sich hier<br>name oder DGV-Aus<br>oder Ausweis-Servic | ein<br>weis-Nr. (= Stelle<br>:e-Nr. (= Stelle 11: | 1-10)  <br>-<br>Zugang | sdaten speichern |         |
|      |          |       |                                            |                                                                |                                                   |                        |                  | LOG     |

Du bist jetzt bei myGOLF eingeloggt und kannst nun Dein Stammblatt öffnen, drucken oder herunterladen.

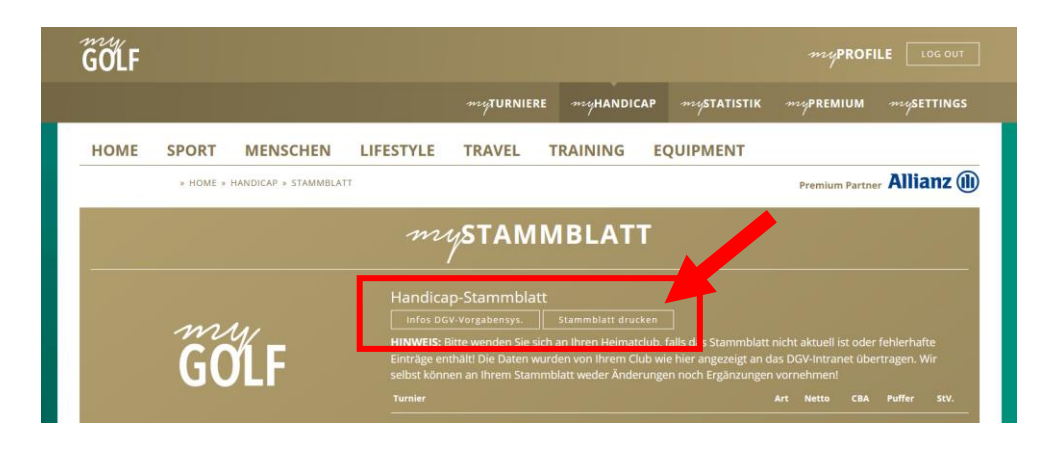

Jetzt öffnen sich Dein Vorgabenstammblatt. Du kannst es speichern und z.B. auf Deinem Handy als Nachweis ablegen, oder es ausdrucken und zum Beispiel in Deiner Golftasche hinterlegen.

| /orgabenstam<br>lame:<br>leimatclub:<br>)GV-<br>Stammvorgabe:                                                                                | mblatt<br>Pulheim GolfCity Gml<br>3,6                                                                                                    | oH (4566)             |     |         |         | m              | ygo     |
|----------------------------------------------------------------------------------------------------|----------------------------------------------------------------------------------------------------|-----------------------|-----|---------|---------|----------------|---------|
| Datum Bem./Turn                                                                                                    | ier                                                                                                    | Club                  | Art | Netto   | СВА     | Pufferzone     | Stvg.   |
|                                                                                                    |                                                                                                    | Pulheim GolfCity GmbH |     |         |         | -              | 3.6     |
|                                                                                                    |                                                                                                    | Pulheim GolfCity GmbH |     |         |         | -              | 3,6     |
|                                                                                                    |                                                                                                    | Pulheim GolfCity GmbH |     |         |         | -              | 0,6     |
|                                                                                                    |                                                                                                    | Pulheim GolfCity GmbH | S   | 35      |         | -              | 3,6     |
|                                                                                                    |                                                                                                    | Pulheim GolfCity GmbH | S   | 36      |         | -              | 3,6     |
|                                                                                                    |                                                                                                    | Pulheim GolfCity GmbH | S   | 35      |         | -              | 3,6     |
|                                                                                                    |                                                                                                    | Pulheim GolfCity GmbH | S   | 33      |         | -              | 3,6     |
|                                                                                                    |                                                                                                    | Pulheim GolfCity GmbH | S   | 37      |         | -              | 3,6     |
|                                                                                                    |                                                                                                    | Pulheim GolfCity GmbH | S   | 41      |         | -              | 3,6     |
|                                                                                                    |                                                                                                    | Pulheim GolfCity GmbH | S   | 37      |         | -              | 3,6     |
|                                                                                                    |                                                                                                    | Pulheim GolfCity GmbH |     |         |         | -              | 3,6     |
|                                                                                                    |                                                                                                    | Pulheim GolfCity GmbH | S   | 35      |         | -              | 5,6     |
|                                                                                                    |                                                                                                    | Pulheim GolfCity GmbH | S   | 35      |         | -              | 5,6     |
|                                                                                                    |                                                                                                    | Pulheim GolfCity GmbH |     |         |         | -              | 5,6     |
| 'orgabenwirksame l<br>orgabenwirksame Run<br>DS-Runden seit Jahre<br>rt: Stableford (S) / Zž<br>(9) = 9-Loch-Turn<br>letto: Gewentete Stable | Runden seit Jahresbeginn:<br>den Vorjahr: 9<br>sbeginn: 0<br>ählspiel (Z) / Gegen Par (P)<br>ier / (n) = nicht vorgabenwirksar<br>ford-Nettopunkte | 0<br>n                |     | aouähal | isher C | nielbedingunge | an nach |